## https://www.scidb.cn/login

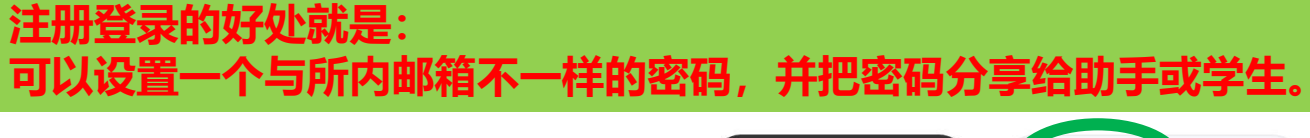

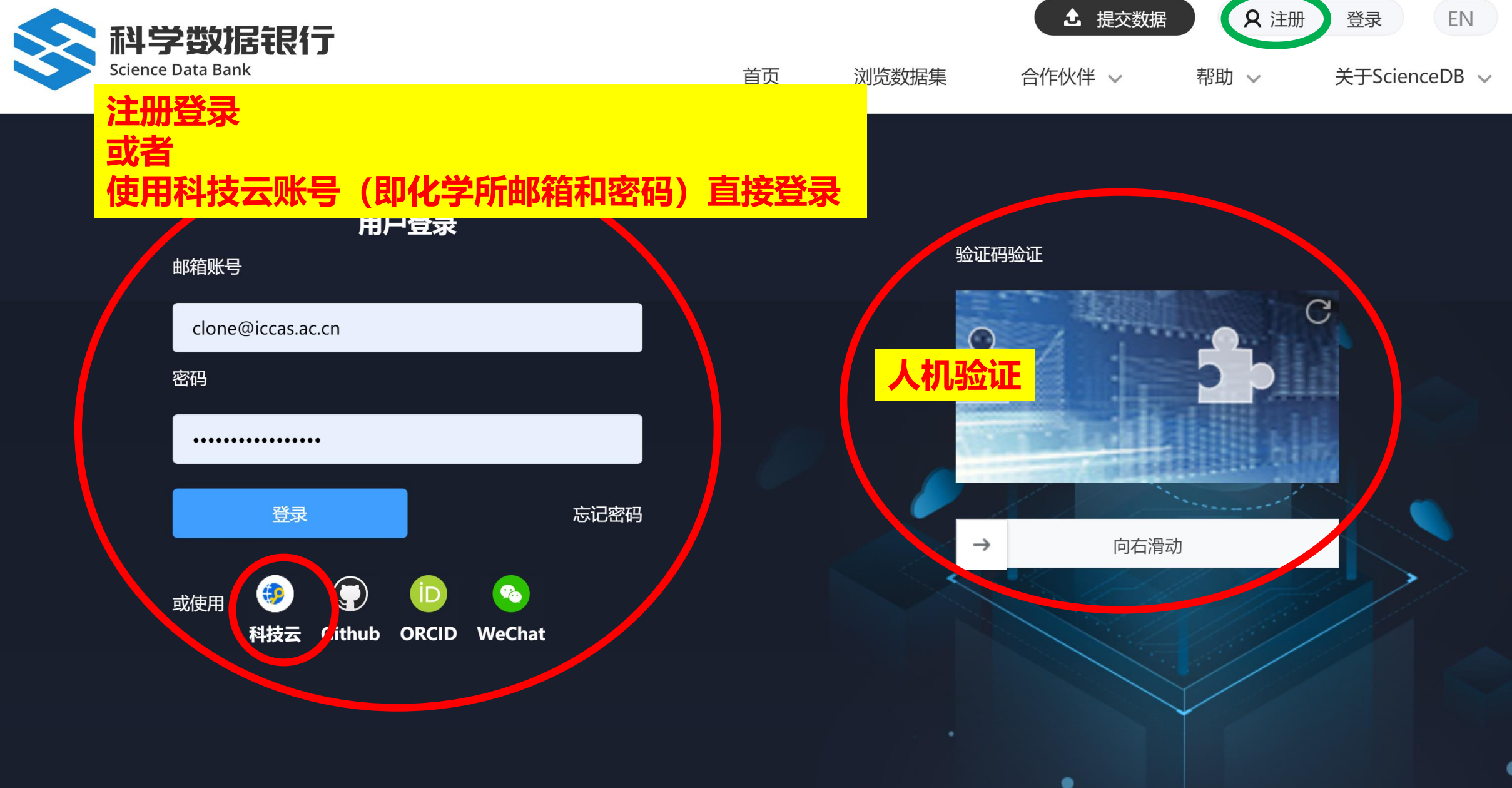

| ③中國科学院 |     | ■ 通言學物 短铃晶影件状态:                                                                                                    |  |  |  |  |
|--------|-----|----------------------------------------------------------------------------------------------------|--|--|--|--|
| 121 三倍 | [1] | 收件描 Re: 化学研 X 区 Re: Re: 化 Re: 化学研 X 区 Re: Re: 化 Re: 化学研 X Fw: 推正我 X Fw: 推正我 X Fw: 推正我 X                                                                                                    |  |  |  |  |
| 收件箱    | 8   | [如复 × ] 固复全部 × ] 转投 / 移动到 × ] 标记为 × ] 更多 × ] 删除 / 邮报                                                                                                    |  |  |  |  |
| 待办邮件   | -   | Fw: 落立我院(关于进一步加强和规范论文关联教报管理的通知)政策讲行论文关联教授汇夺通知                                                                                                    |  |  |  |  |
| 已标记邮件  |     | dh522@iccasacc.发送银 theorem。 版末期 包含 0 1 个例件                                                                                                    |  |  |  |  |
| 苦伤战    |     |                                                                                                    |  |  |  |  |
|        | 6   | 221時月-2022-09-01 11:11:168 (星期三)                                                                                                    |  |  |  |  |
| 日友送    |     | マイトン・ <u>加速な利益があった。11</u><br>分割:<br>大学語: 一本では、それである「お店台」と、やまで多点に含べた、それである「お店台」と、やまで多点である。                                                                                                    |  |  |  |  |
| 其他文件夹  | 97  | 王建,得对你小大王进一步冲起什么这个问题是是否问题如果我们们也人大和约翰是不是如此                                                                                                    |  |  |  |  |
| 已删除    | 14  | Security Carlos Carlos |  |  |  |  |
| 垃圾邮件   | 82  | system of the simple discovery of the second second s                                                                                                    |  |  |  |  |
| 病毒文件夹  |     | Stirfy flexible data sharing unconstants and providents.                                                                                                    |  |  |  |  |
| 待下载    |     | ledicate to Tacilitation auto alternation and realized.<br>此邮件由一甲基件学校任学项项分析 實證長其任正的enetalPF 自发送给您                                                                                                    |  |  |  |  |
| 个人     | 0   | 尋啦的說現作者 Dong Baaali, 您好!                                                                                                    |  |  |  |  |
| 相相合论   |     | 为进一步加强和规范和院论文关联数据的汇文、管理与开放共享工作,根据《中国科学校关于印度《中国科学校科学教报管理与开放共享办法(试行)》的通知》(科发力字(2019)11号)和《中国科学校科学教规工作要点》的通知》(科力(2020)1号),院科学传播局于2021年4月17日,发布了《关于进一步加强和规范论文关联数据管理创通                                                                                                    |  |  |  |  |
| 語版     |     | "院内将每人员在国外出版的期刊上发表论文时,有论文关联数据的,须选择Science008进行数据存储库中存储或发布论文关联数据的,须在论文发来前在Science08中进行备份存储或发布。院内将每人员在国内出版的期刊上发表论文霸厂交关联数据时,须选择Science088进行数据和C文和联本。Science088进行数据的C文和发布。Science088进行数据的C文和发布。第4世纪将每人员、科技                                                                                                    |  |  |  |  |
|        |     | 錯此,我们邀您将此朝发布包堵外平台的 34 个论文关联数据,分别归插到Seiencella。                                                                                                    |  |  |  |  |
| 牛原酶    |     | 请会下载两件, 附件中包含需要归铂的物理标题。数据1001,以及每个数据的提文入口、预总地址、按布地址。                                                                                                    |  |  |  |  |
|        |     | 投稿以下步骤、突流就要归告:                                                                                                    |  |  |  |  |
|        |     | 1、查查历史发布對語                                                                                                    |  |  |  |  |
|        |     | 您可通过"数据01号",宣言数据历史发布页面。                                                                                                    |  |  |  |  |
|        |     |                                                                                                    |  |  |  |  |
|        |     | 通过"常规建议入口",进入预测量程序规则,通与预测量化分析,总由"体子"。<br>第二、 计算机分子程序规模和 《新生》在《新生》在《新生》(《新生》》,《《《》》(《》)、《》(《》)、《》(《》)、《》(《》)、《》(《》)、《》(《》)、《》(《》)、《》(《》)、《》(《》)、《》(《》)、《》                                                                                                    |  |  |  |  |
|        |     | 请不:當人意度以到讓马針消息。為马希一步中非波爆刀比发布以與先全一型,已透射得情感。發揚い「大樓中」構要、大戟比又信息。發揚中可於以、升潔状較少以、致露又什(又什文小、又什个較)。若各地尤其就错,可住希一步中,「戰動幾又什,鬥州又什上鬥至Hotmotolie<br>                                                                                                    |  |  |  |  |
|        |     | 3、我父兄弟<br>你可说话,你我也知道,你说你你你这些去不愿,还是你是你你是不不是,我们上说你,不知道,你你不是你不能吗?"                                                                                                    |  |  |  |  |
|        |     | 近り通道「1782年世」、後の知道指決を中以識、宣音自己用与定古乙戌、柳州乙戌内」は第二字は別道無理な火山側、泉田「注文」。                                                                                                    |  |  |  |  |
|        |     | ▶、可が無限、金米<br>植物地理の、意味といったの物理由技術設施は(Lev下作口)。芸術は通行・2×1m×2m2回道地学会会が発展、石道小・2×2m2・1×2m2・2021年(「Annu Annu Annu Annu Annu Annu Annu Annu                                                                                                    |  |  |  |  |
|        |     |                                                                                                    |  |  |  |  |
|        |     |                                                                                                    |  |  |  |  |
|        |     |                                                                                                    |  |  |  |  |
|        |     | 天于科学類題級行(ScienceDB)<br>科学数据特行(前的ScienceDB)<br>科学数据特示(前的ScienceDB)一个公共的通用型科学数据存储图,主要面向将研入员、将研项目/团队、将研附刊、将研机构及查校等和监相关者,提供科学数据汇文、长期保存、出版、共享和获取等服务,支持多种的激振获取与使用许可,在保障数据所有人权益的基础上,促进数据的可发现、可引用、可重用。ScienceDB获得全场万余种学术期刊推荐使用,成为Sprin                                                                                                    |  |  |  |  |
|        |     | 19. 中日11回本277538第第405/117, MUT當時至3000米中国4400名。<br>关于Science@的更多介绍,可宣音百两(https://www.scidb.cm)                                                                                                    |  |  |  |  |
|        |     | 版初所有10015-2021 中国科学统计算机网络信息中心<br>可212音(0911227-88                                                                                                    |  |  |  |  |
|        |     |                                                                                                    |  |  |  |  |
|        |     |                                                                                                    |  |  |  |  |
|        |     |                                                                                                    |  |  |  |  |
|        |     | Runil Dong                                                                                                    |  |  |  |  |
|        |     | Institute of Cleanistry. Clinices Academy of 下载附件中的                                                                                                    |  |  |  |  |
|        |     |                                                                                                    |  |  |  |  |
|        |     |                                                                                                    |  |  |  |  |

| 打开附件的<br>Excel表格 |    | 可通过"数据DOI号",查看数据<br>历史发布页面。(在海外平台发布<br>过的数据),把上面的数据下载下<br>来,然后上传到Sci DB。 |                                           | <mark>Σ页面, 填</mark><br>击 "保存"                          |                               |
|------------------|----|--------------------------------------------------------------------------|-------------------------------------------|--------------------------------------------------------|-------------------------------|
|                  | ٨  | P                                                                        |                                           |                                                        | E.                            |
|                  | A  | B                                                                        |                                           |                                                        | E.                            |
|                  | 序号 | 数据标题                                                                     | 数据Doi                                     | 数据提交入口                                                 | 数据预览地址                        |
| -                | 1  | : Experimental Crystal Structure                                         | https://doi.org/10.5517/ccdc.csd.cc2007ny | db.cn/editLink/67bef5bff8fa2b4eb0aaa5bf93dcbb29?u=dhl5 | https://www.scidb.cn/s/144407 |
| -                | 2  | : Experimental Crystal Structure                                         | https://doi.org/10.5517/ccdc.csd.cc25qdv5 | b.cn/editLink/7a9d92116fe20851ab64becc47d3a2ab?u=dhl   | https://www.scidb.cn/s/130496 |
| -                | 3  | : Experimental Crystal Structure                                         | https://doi.org/10.5517/ccdc.csd.cc2307ky | lb.cn/editLink/71a04cd6255531b34d7f364ab13b9dea?u=dhl  | https://www.scidb.cn/s/312991 |
| -                | 4  | : Experimental Crystal Structure                                         | https://doi.org/10.5517/ccdc.csd.cc2307hw | b.cn/editLink/1071149d9524de7901a9f157956a982c?u=dhl   | https://www.scidb.cn/s/132297 |
| -                | 5  | : Experimental Crystal Structure                                         | https://doi.org/10.5517/ccdc.csd.cc1zy68d | db.cn/editLink/94a423c5611cd9a8f87843fd1aa62a11?u=dhl5 | https://www.scidb.cn/s/142937 |
| -                | 6  | : Experimental Crystal Structure                                         | https://doi.org/10.5517/ccdc.csd.cc1zy69f | lb.cn/editLink/190d716be46ae2b1dd56a0571994f1d4?u=dhl  | https://www.scidb.cn/s/143014 |
| -                | 7  | : Experimental Crystal Structure                                         | https://doi.org/10.5517/ccdc.csd.cc21trg3 | db.cn/editLink/99f732a5f0b5ecd61de38ffad660f02d?u=dhl5 | https://www.scidb.cn/s/130222 |
| -                | 8  | : Experimental Crystal Structure                                         | https://doi.org/10.5517/ccdc.csd.cc1zy67c | db.cn/editLink/c1c74619904f5910048c2a660ed9ba17?u=dhl  | https://www.scidb.cn/s/142858 |
| -                | 9  | : Experimental Crystal Structure                                         | https://doi.org/10.5517/ccdc.csd.cc23mx4t | db.cn/editLink/dbb50c2cef15bc4c709b8f6db09f5861?u=dhl  | https://www.scidb.cn/s/132099 |
| -                | 10 | : Experimental Crystal Structure                                         | https://doi.org/10.5517/ccdc.csd.cc1mqqmp | db.cn/editLink/bcec5dcd9fc0045a348773de792c74e7?u=dhl  | https://www.scidb.cn/s/138371 |
| -                | 11 | : Experimental Crystal Structure                                         | https://doi.org/10.551//ccdc.csd.cc1pv/1t | db.cn/editLink/6193f838/888/0508d4304ffe6bb59a9?u=dhlt | https://www.scidb.cn/s/143985 |
| -                | 12 | : Experimental Crystal Structure                                         | https://doi.org/10.551//ccdc.csd.cc1lrxw4 | db.cn/editLink//138cdbf44c04259a/92adbd0865990/?u=dhi  | https://www.scidb.cn/s/136650 |
| -                | 13 | : Experimental Crystal Structure                                         | https://doi.org/10.551//ccdc.csd.cc230/iz | ab.cn/editLink/4ebec328a0/cetb5e59d3/28ttb8ttbb?u=dnl5 | https://www.scidb.cn/s/313012 |
| -                | 14 | : Experimental Crystal Structure                                         | https://doi.org/10.5517/ccdc.csd.cc13qdnw | D.cn/editLink/alas13db35e990462545a203c4ad4500?u=dhi   | https://www.scidb.cn/s/138888 |
| -                | 16 | Experimental Crystal Structure                                           | https://doi.org/10.5517/ccdc.csd.cc23y0cg | db.cn/editLink/251064001/0184592D14D41006565002/u=dhli | https://www.scidb.cn/s/137081 |
| -                | 17 | : Experimental Crystal Structure                                         | https://doi.org/10.5517/ccdc.csd.cc1iix27 | db.cn/editLink/Se201042734208123514b070e2b133a5?u=dhi  | https://www.scidb.cn/s/13/182 |
| -                | 18 | : Experimental Crystal Structure                                         | https://doi.org/10.5517/ccdc.csd.cc25qvm  | tb.cn/editLink/536c1d27d714/d78bacae7b47c417cf62u=dbl  | https://www.scidb.cn/s/131102 |
| -                | 19 | : Experimental Crystal Structure                                         | https://doi.org/10.5517/ccdc.csd.cc20kggs | db.cn/editl.ink/463cf549597352d922dde84ef4fb7d3b?u=dbl | https://www.scidb.cn/s/138606 |
| -                | 20 | : Experimental Crystal Structure                                         | https://doi.org/10.5517/ccdc.csd.cc25d8vt | db.cn/editLink/dd130e0f4e25946963a3b1af5c954e26?u=dhl  | https://www.scidb.cn/s/132173 |
| -                | 21 | : Experimental Crystal Structure                                         | https://doi.org/10.5517/ccdc.csd.cc1kwtv6 | db.cn/editLink/4c5e518699737af6298a8b8696b506cd?u=dhl  | https://www.scidb.cn/s/142483 |
| -                | 22 | : Experimental Crystal Structure                                         | https://doi.org/10.5517/ccdc.csd.cc23632j | db.cn/editLink/6fbc3a825f3eebe88b81bcfbc8c732a3?u=dhl5 | https://www.scidb.cn/s/131383 |
| -                | 23 | : Experimental Crystal Structure                                         | https://doi.org/10.5517/ccdc.csd.cc1zy6dj | b.cn/editLink/02b57d9493bd1293b8a9398069a88534?u=dh    | https://www.scidb.cn/s/143253 |
|                  | 24 | : Experimental Crystal Structure                                         | https://doi.org/10.5517/ccdc.csd.cc23mx2r | db.cn/editLink/851b0cdfa5e5b12748ab92c35ca20066?u=dhl  | https://www.scidb.cn/s/131927 |
| _                | 25 | : Experimental Crystal Structure                                         | https://doi.org/10.5517/ccdc.csd.cc1zy6ch | b.cn/editLink/531dee8ab02dae7f9b503e06681bef2a?u=dhl   | https://www.scidb.cn/s/143173 |
| -                | 26 | : Experimental Crystal Structure                                         | https://doi.org/10.5517/ccdc.csd.cc2307ds | lb.cn/editLink/baa89cb049d6abbfeb8862a61b39e203?u=dhl  | https://www.scidb.cn/s/132039 |
| -                | 27 | : Experimental Crystal Structure                                         | https://doi.org/10.5517/ccdc.csd.cc25qvmd | db.cn/editLink/c4e76a2513c138e7f4df7191a2eeab98?u=dhl5 | https://www.scidb.cn/s/131103 |
| -                | 28 | : Experimental Crystal Structure                                         | https://doi.org/10.5517/ccdc.csd.cc1zbdf4 | db.cn/editLink/d33540964b822be05f1456840558a57f?u=dhl  | https://www.scidb.cn/s/142270 |
| -                | 29 | : Experimental Crystal Structure                                         | https://doi.org/10.5517/ccdc.csd.cc1kgrvm | db.cn/editLink/12d6798c748c26a419ff8df2d52edc6a?u=dhl5 | https://www.scidb.cn/s/143536 |
| -                | 30 | : Experimental Crystal Structure                                         | https://doi.org/10.5517/ccdc.csd.cc201gfz | db.cn/editLink/826dff51ec7d57496a36718833da776e?u=dhl  | https://www.scidb.cn/s/132522 |
| -                | 31 | : Experimental Crystal Structure                                         | https://doi.org/10.5517/ccdc.csd.cc299118 | db.cn/editLink/35652aa918d4dfc46357d776df2c095f?u=dhl5 | https://www.scidb.cn/s/315313 |
| -                | 32 | : Experimental Crystal Structure                                         | https://doi.org/10.5517/ccdc.csd.cc25d8xs | db.cn/editLink/0f6c539d/e044f5841da512c3a262c11?u=dhl5 | https://www.scidb.cn/s/132081 |
| -                | 33 | : Experimental Crystal Structure                                         | https://doi.org/10.551//ccdc.csd.cc21blmm | Ib.cn/eaitLink/3d//d911b11e64t511b448188etdbd23?u=dhl  | nttps://www.scidb.cn/s/131666 |
| -                | 34 | : Experimental Crystal Structure                                         | https://doi.org/10.551//ccdc.csd.cc1zy6bg | pb.cn/editLink/6f3b66/c1d048f004249d83256656809?u=dhl  | https://www.scidb.cn/s/143094 |

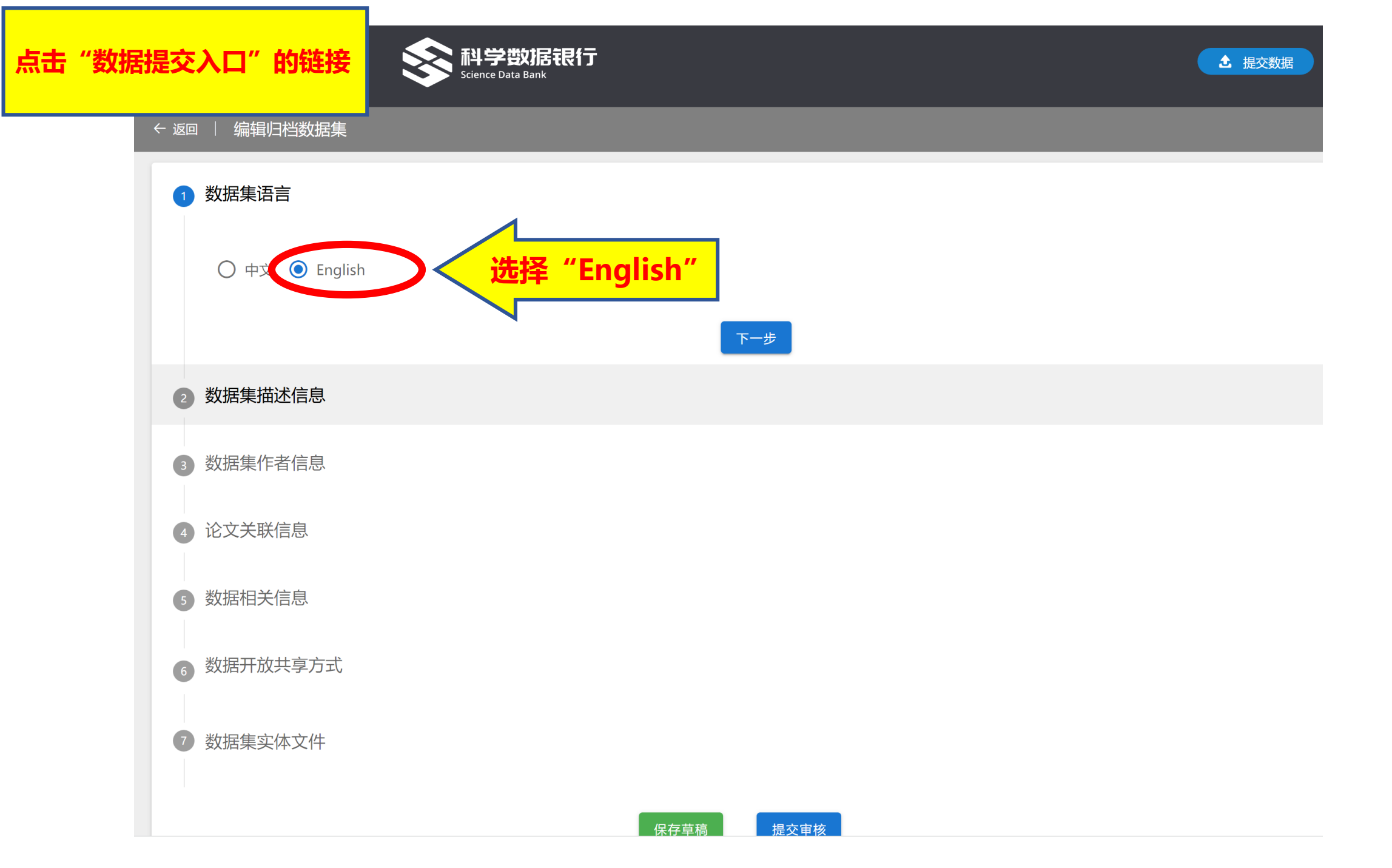

## 2 数据集描述信息

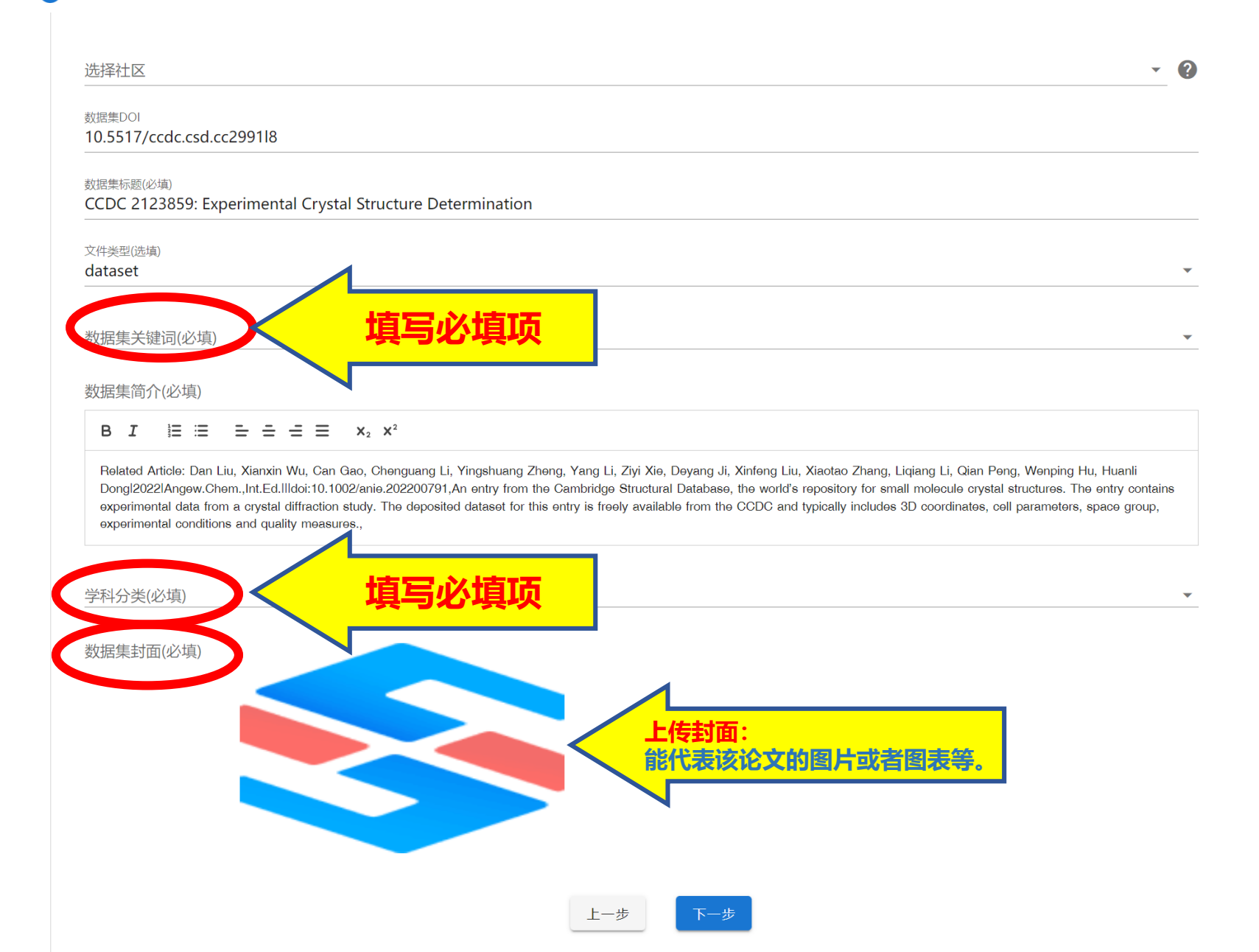

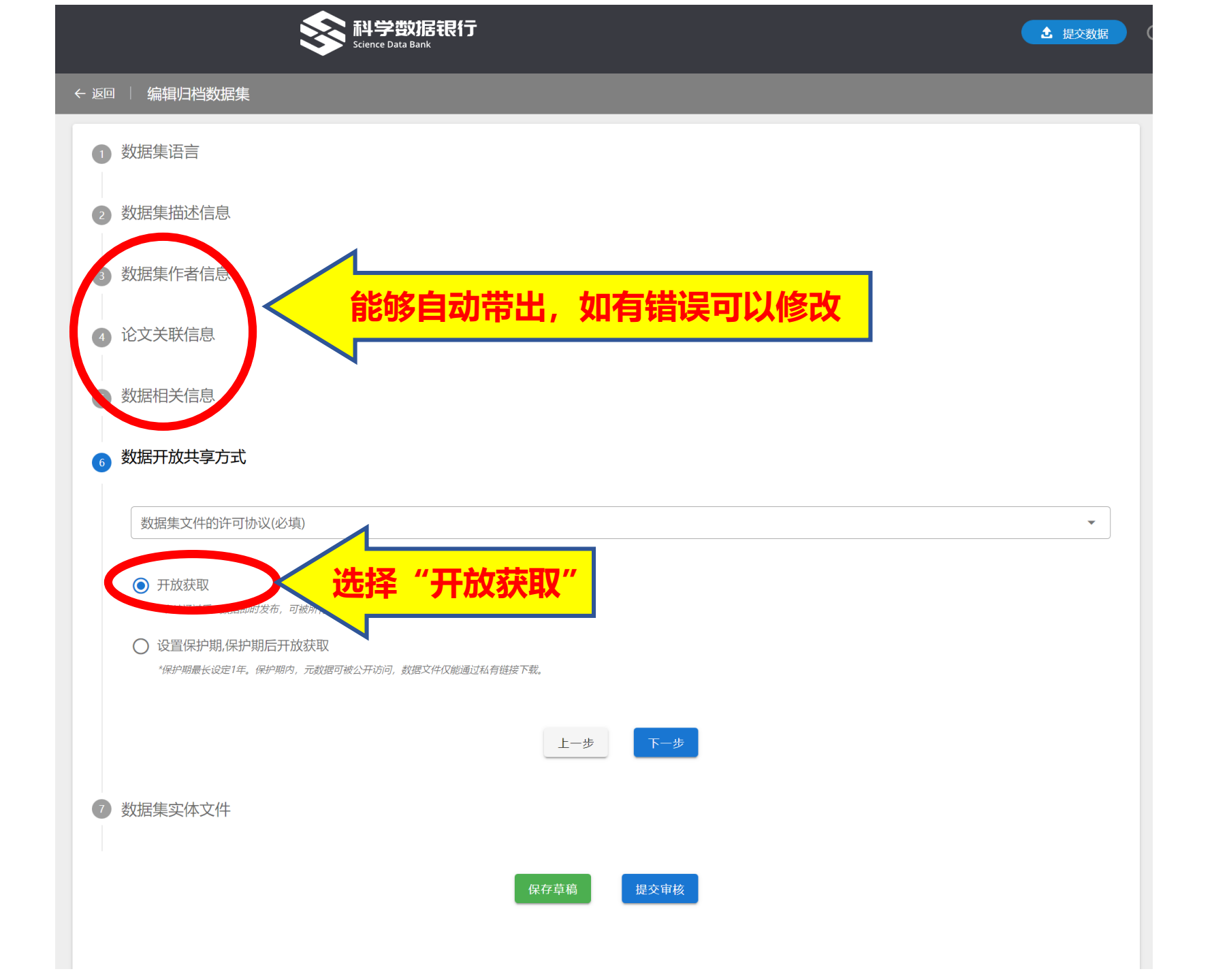

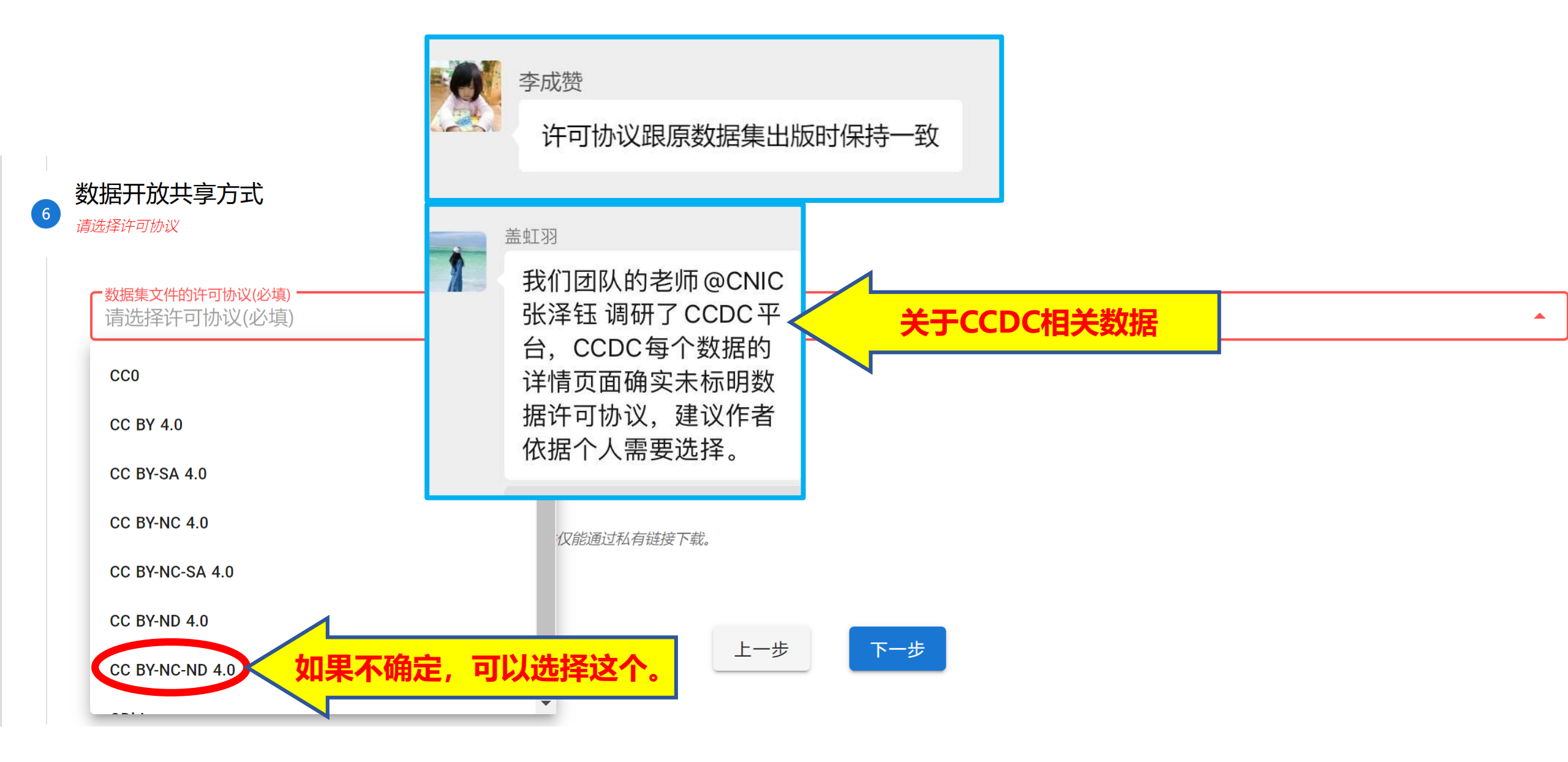

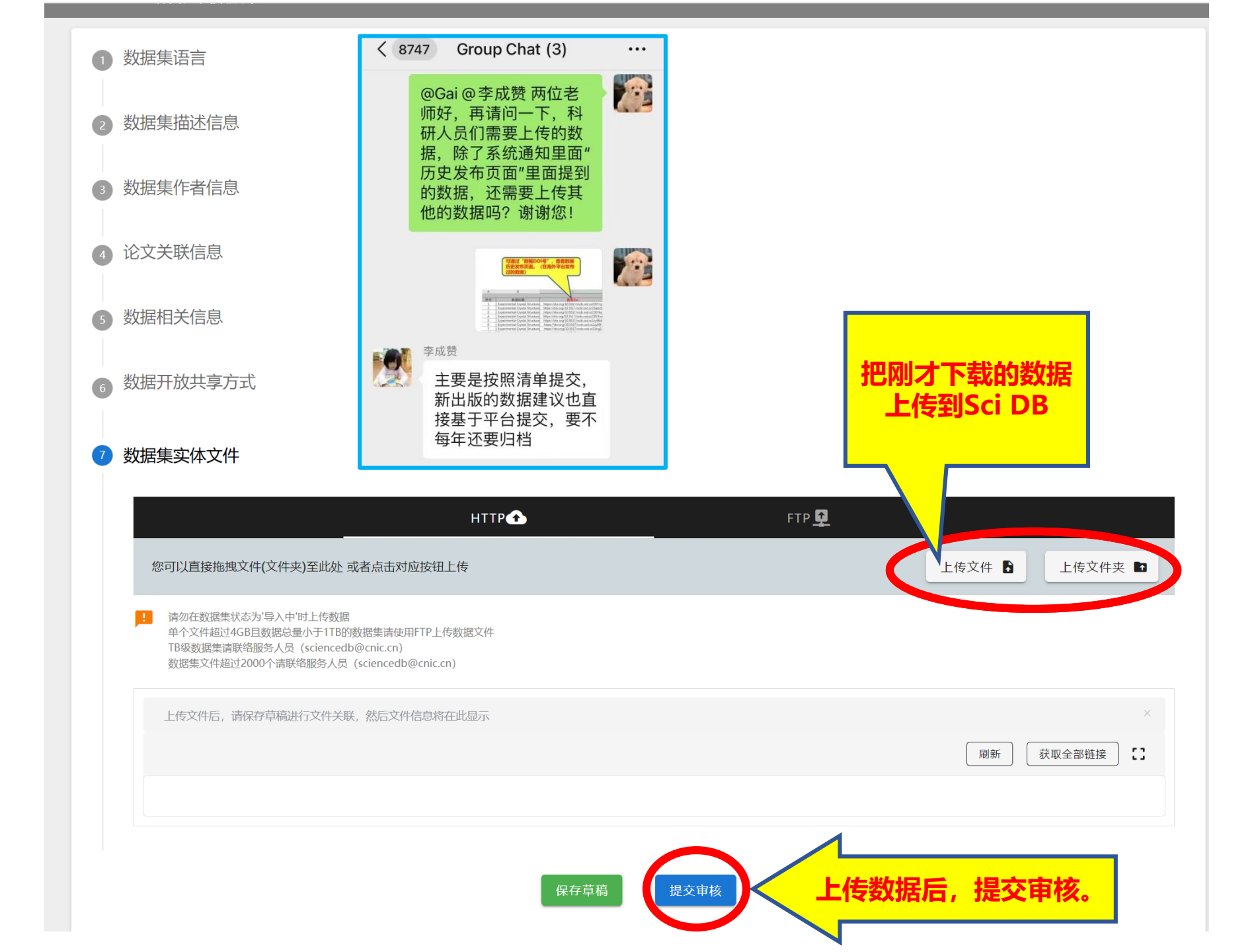